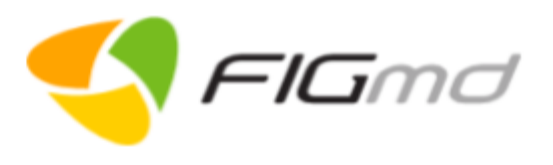

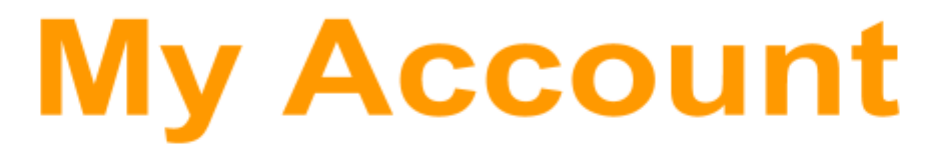

**Quick Start Guide - Version 1.1** 

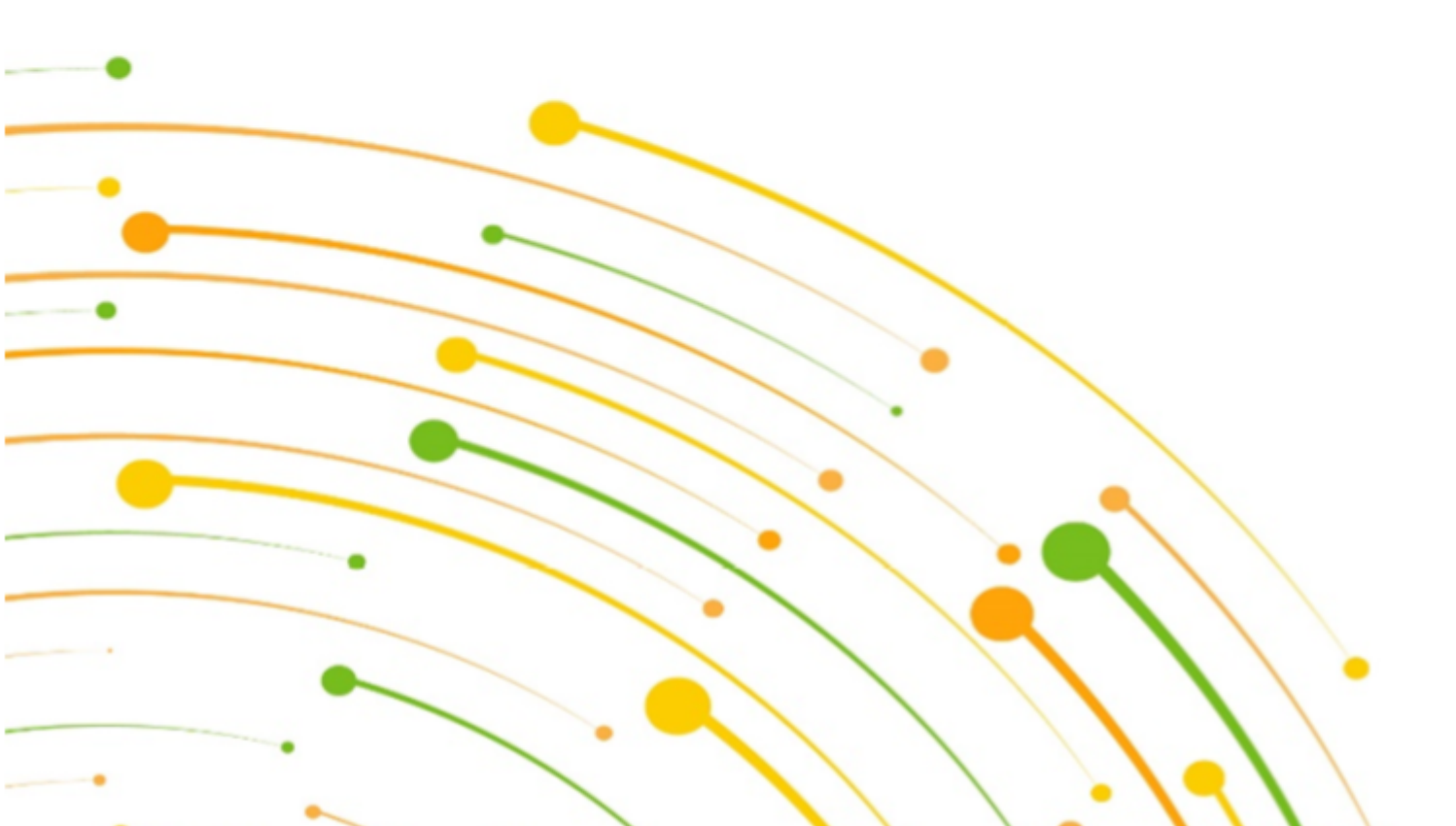

This document is intended for informational purposes only. The information contained herein is confidential and privileged and may not be shared with any third party without the prior written consent of FIGmd, Inc.

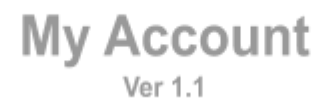

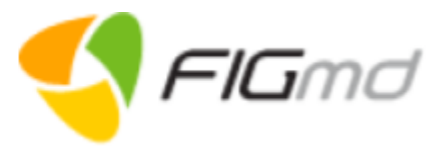

### Notice of Copyright, Confidentiality and Disclaimer

#### Copyright © 2020 FIGMD, Inc. All Rights Reserved.

FIGMD, Inc. ("FIGmd"), hereby states that the contents of this document are proprietary and Confidential to FIGmd and that this document is governed by the copyright laws of the United States of America and other countries. It may not be reproduced, distributed, saved, stored or altered, in whole or in part, using any means, process or apparatus without the expressed written consent of FIGmd.

All trademarks, logos, graphics and other material included in this document are the property of their respective owners.

#### Disclaimer

FIGmd provides all material and information in this document on an "as-is" basis and disclaims all warranties and conditions with regard to this information, including all implied warranties and conditions of merchantability, fitness for any particular purpose, title and non-infringement. The document and its contents are subject to change without notice and, as such, do not imply responsibility on the part of FIGmd for any inaccuracy contained herein. In no event and under no circumstances can FIGmd accept responsibility for errors or omissions or be held liable for any kind of damage resulting from the use, performance, connection with or the application of the information contained in this document.

#### Environment

FIGmd is committed to the conservation of natural resources and reducing its overall burden on the environment. Please consider the environment before printing this document.

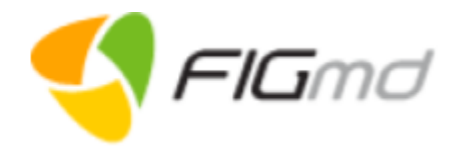

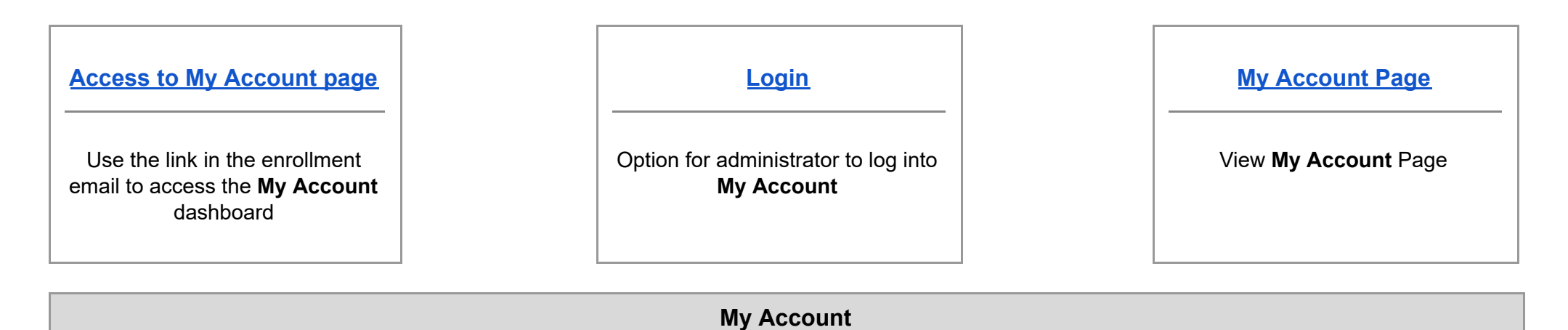

| Select/Add Organization              | Organization                                      | <u>Users</u>                                     | <u>Clinicians</u>             |
|--------------------------------------|---------------------------------------------------|--------------------------------------------------|-------------------------------|
| Option to select or add organization | View/Update organization, contact and TIN details | Option to view the users within the organization | View/Update clinician details |

| Locations                    | <u>Technical</u>                                                             | Subscribed Programs                           | Available Programs                                                       |
|------------------------------|------------------------------------------------------------------------------|-----------------------------------------------|--------------------------------------------------------------------------|
| View/Update location details | View/Update data submission<br>method: Electronic (Pull / Push)<br>or Manual | View the details of the<br>Subscribed Program | View and enroll the qualified<br>clinicians to the Available<br>Programs |

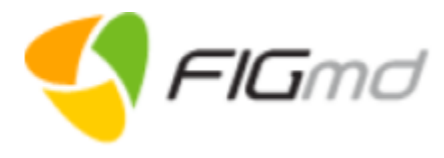

| Introduction                                                                                                    |                                                    |
|----------------------------------------------------------------------------------------------------|----------------------------------------------------|
| Pegasus 2.0 has a new feature, ' <b>My Account</b> ' serves as a centralized account management interface for participating entities. This helps administrative users to manage their end-to-end participation requirements such as edit organization's demographic, contact, and TIN information; add, edit, and delete clinicians, locations, and users; and create new practices/organizations by administrative users who manage multiple practices/organizations.                                                                                                    | Contact Us                                         |
| Moreover, if an organization is a multi-specialty practice, different providers within the same organization can participate in various registries based on their specialty. Administrative users can enroll their organization into multiple registries and centrally manage numerous registry participations with ease. This feature is customizable at the registry level viz. a registry can choose to disable this feature if it does not want FIGmd to offer other registries with different specialties to their practices. Some of the salient features of 'My Account' are that users do have to re-enter their organizational-level information for every new enrolment and users can centrally manage multiple registry participations, renewals, and additions of new clinicians. | E-mail<br>< <u>Registry Name&gt;cams@figmd.com</u> |

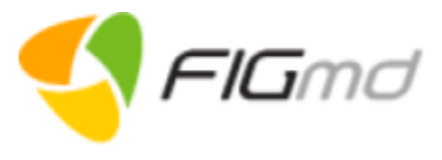

|     | Document Conventions                                       |   |                                                         |  |  |  |  |  |  |
|-----|------------------------------------------------------------|---|---------------------------------------------------------|--|--|--|--|--|--|
| Ø   | Toggle to view or hide the password in the password field. | i | Provides additional details about the respective field. |  |  |  |  |  |  |
| *   | Represents mandatory fields                                | Q | Enables to search for a record.                         |  |  |  |  |  |  |
| ~   | Expand to view the information in the milestone.           | ^ | Collapse to close the information in the milestone.     |  |  |  |  |  |  |
| Ø   | Enables to edit the details of a record.                   |   | Enables to delete the record.                           |  |  |  |  |  |  |
| ( ) | Enables to download the document.                          |   |                                                         |  |  |  |  |  |  |

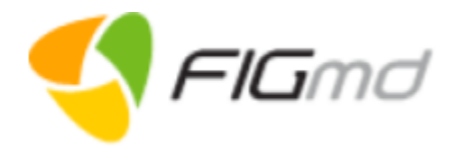

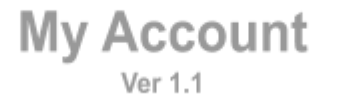

| Access/Login - My Account Page                                                                     |                                |              |                 |                     |                     |                 |                             |                       |                        |                       |
|----------------------------------------------------------------------------------------------------|--------------------------------|--------------|-----------------|---------------------|---------------------|-----------------|-----------------------------|-----------------------|------------------------|-----------------------|
| After a successful sign up, you can access <b>My Account</b> in 2 ways.                            |                                |              |                 |                     |                     |                 |                             |                       |                        |                       |
| A. Use the <b>Go To My Account</b><br>option displayed on the Sign up<br>portal dashboard.         | PAYMENT SU                     | MMARY        |                 |                     |                     |                 |                             |                       | ^                      |                       |
| 1. Click <b>Go To My Account</b> on                                                                | Transaction $_{\rm \psi}$ Date | Paid<br>By   | Total<br>Amount | Total<br>Clinicians | Subscription Plan   | Payment<br>Mode | Subscription<br>Duration    | Transaction<br>Status | Actions                |                       |
| You are navigated to the $My$                                                                      | 07/28/2020                     | Demo<br>User | \$XXX           | 1                   | Subscription Plan 1 | Credit Card     | 01/01/2020 To<br>12/31/2020 | Successful            | (d)                    |                       |
| <u>Account</u> page                                                                                | 07/28/2020                     | Test<br>User | ŞXXX            | 1                   | Subscription Plan 2 | Credit Card     | 01/01/2020 To<br>12/31/2020 | Successful            |                        |                       |
|                                                                                                    |                                |              |                 |                     |                     |                 | PREVIOU                     | S GO TO MY            | ACCOUNT                |                       |
| B. Login to <b>My Account</b> using the link provided by your CAM.                                 | Login                          |              |                 | ].                  |                     |                 | No                          | ote:<br>• Toggle      | e the 🔌                | eye icon in           |
| 1. Click on the <u>link provided by</u> the CAM to open Login page                                 | User Name* Password*           |              | ø               |                     |                     |                 |                             | the pa<br>hide th     | issword fi<br>ne passw | eld to view or<br>ord |
| 2. Enter your credentials <sup>1</sup> .                                                           |                                | FORGOT       | PASSWORD        |                     |                     |                 |                             |                       |                        |                       |
| <ol> <li>Click LOGIN.<br/>Successful login navigates to<br/>the <u>My Account</u> page.</li> </ol> | New user? REGISTER             | DGIN<br>HERE |                 |                     |                     |                 |                             |                       |                        |                       |

<sup>&</sup>lt;sup>1</sup> Log into **My Account** using the same credentials used while registering with the FIGmd Payer Sign Up portal.

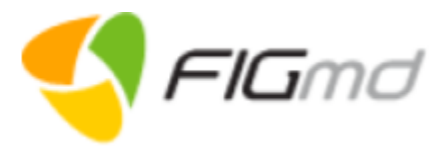

| Access to Pegasus - My Account Page                                                                                                    |                                                                                                    |  |  |  |  |  |  |
|----------------------------------------------------------------------------------------------------|----------------------------------------------------------------------------------------------------|--|--|--|--|--|--|
| <ul> <li>After a successful sign up, two emails are</li> <li>Payment Successful</li> <li>Enrollment Completion<br/>Enrollment email contains your use</li> </ul> | received at your registered email address.<br>ername and a link to access the <b>My Account</b> page of the Pegasus dashboard. |  |  |  |  |  |  |
|                                                                                                    | TEST Enrollment Complete 🕨 Inbox × 📑 🖸                                                                                         |  |  |  |  |  |  |
|                                                                                                    | demo.pegasus@bot.figmd.com Fri, May 22, 6:56 PM (4 days ago) ☆ ♠ :<br>to me ◄                                                  |  |  |  |  |  |  |
|                                                                                                    | Dear Demo User,                                                                                                    |  |  |  |  |  |  |
|                                                                                                    | You have successfully enrolled in the TEST. Your username is Demo User<br>Use the link below to login TEST dashboard.          |  |  |  |  |  |  |
|                                                                                                    | https://pegasus2-myaccount.figmd.com                                                                                           |  |  |  |  |  |  |
|                                                                                                    | For any further assistance, please contact your Client Account Support (CAS) team at <pre><rpre><rpre></rpre></rpre></pre>     |  |  |  |  |  |  |
|                                                                                                    | Regards,<br>TEST Support Team.                                                                                                 |  |  |  |  |  |  |
| <ul> <li>Click on the link provided in the en<br/>Opens the Login page.</li> </ul>                                                                               | nail.                                                                                                    |  |  |  |  |  |  |

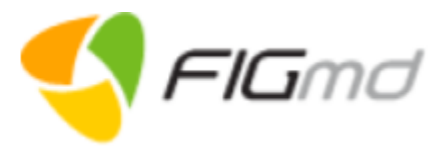

|                                                                                                    | Lo                                     | gin                |  |
|----------------------------------------------------------------------------------------------------|----------------------------------------|--------------------|--|
| Log into <b>My Account</b> using the same cre                                                           | dentials used while registering with t | he Sign Up portal. |  |
|                                                                                                    | Login                                  |                    |  |
|                                                                                                    | User Name*<br>Demo User                |                    |  |
|                                                                                                    | Password *                             | S                  |  |
|                                                                                                    |                                        |                    |  |
|                                                                                                    | LO                                     | GIN                |  |
|                                                                                                    |                                        |                    |  |
| <ol> <li>Enter your credentials.</li> <li>Click LOGIN.<br/>Successful login navigates to the</li> </ol> | <u>My Account</u> page.                |                    |  |
| <ul> <li>Note:</li> <li>Toggle the  eye icon in the pase</li> </ul>                                     | ssword field to view or hide the pass  | word.              |  |

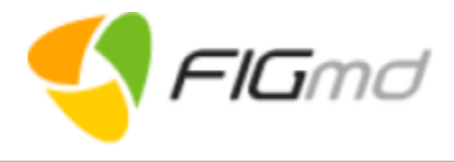

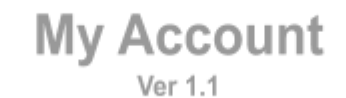

|                                   |                     | My /         | Acco              | unt       | Page             |                                      |                              |
|-----------------------------------|---------------------|--------------|-------------------|-----------|------------------|--------------------------------------|------------------------------|
|                                   |                     |              |                   |           |                  |                                      |                              |
|                                   |                     |              |                   |           |                  |                                      |                              |
|                                   |                     |              |                   |           |                  |                                      |                              |
|                                   |                     |              |                   |           |                  |                                      |                              |
|                                   |                     |              |                   |           |                  |                                      |                              |
| <u>Select/Add</u><br>Organization | <u>Organization</u> | <u>Users</u> | <u>Clinicians</u> | Locations | <u>Technical</u> | <u>Subscribed</u><br><u>Programs</u> | <u>Available</u><br>Programs |

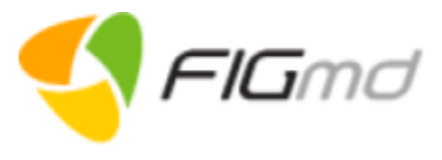

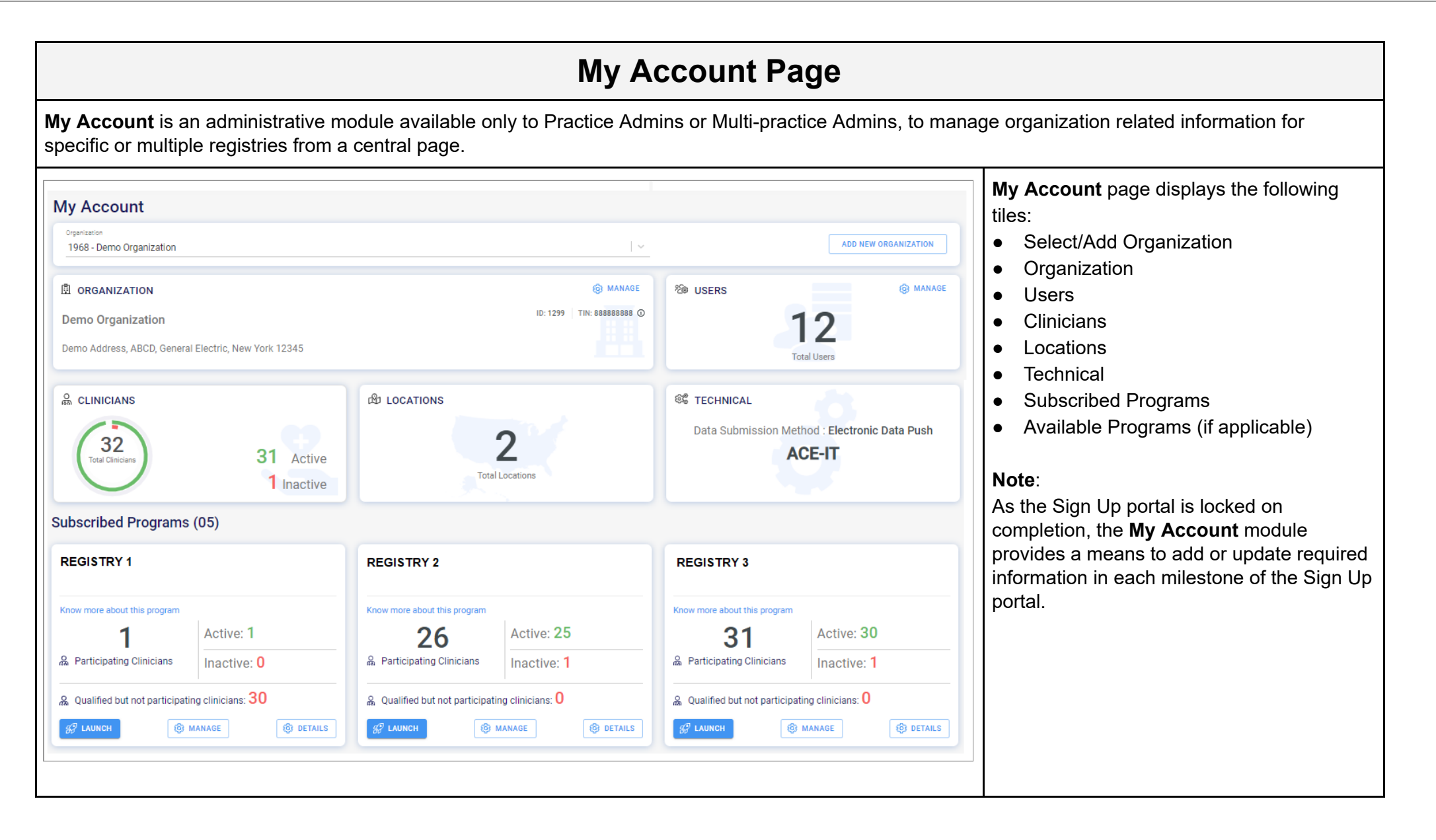

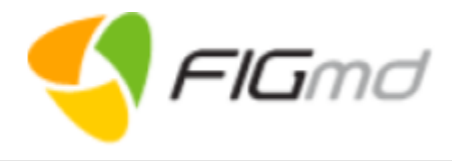

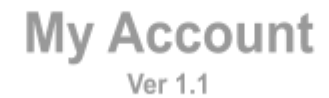

| Select/Add Organization |              |                          |                                           |                                                                                   |                                                                                                    |                                                                                                    |  |  |  |
|-------------------------|--------------|--------------------------|-------------------------------------------|-----------------------------------------------------------------------------------|----------------------------------------------------------------------------------------------------|----------------------------------------------------------------------------------------------------|--|--|--|
|                         |              |                          |                                           |                                                                                   |                                                                                                    |                                                                                                    |  |  |  |
|                         |              |                          |                                           |                                                                                   |                                                                                                    |                                                                                                    |  |  |  |
|                         |              |                          |                                           |                                                                                   |                                                                                                    |                                                                                                    |  |  |  |
| <u>Organization</u>     | <u>Users</u> | <u>Clinicians</u>        | Locations                                 | <u>Technical</u>                                                                  | Subscribed                                                                                                | Available                                                                                                    |  |  |  |
|                         | Se           | Organization       Users | Organization       Users       Clinicians | Select/Add Orga         Organization       Users       Clinicians       Locations | Select/Add Organization         Organization       Users       Clinicians       Locations       Technical | Select/Add Organization         Organization         Users       Locations         Technical       Subscribed         Programs       Subscribed |  |  |  |

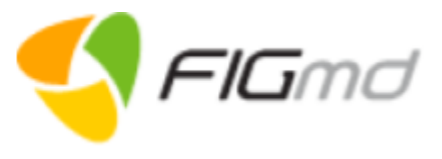

To manage the account of an organization, the Practice Admin or Multi-practice Admin can select it from the drop-down. If the required organization is not available, they have the authority to create a new one.

| My Account                                                                                                    |                                                                                                    |
|----------------------------------------------------------------------------------------------------|----------------------------------------------------------------------------------------------------|
| Organization<br>Demo Organization                                                                                    | ADD NEW ORGANIZATION                                                                                                    |
| Select Existing Organization                                                                                         | Add New Organization                                                                                                    |
| <ul> <li>Select the organization from the dropdown.<br/>Displays the data applicable to the organization.</li> </ul> | <ul> <li>Click ADD NEW ORGANIZATION.<br/>Navigates to the registration page of the Sign Up portal to register<br/>the new organization.</li> </ul> |

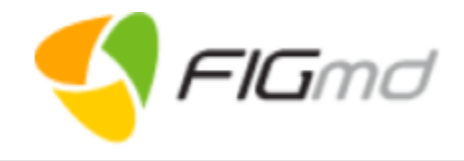

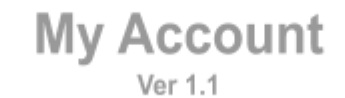

|  | 0 | rgan | izati | on |  |
|--|---|------|-------|----|--|
|  |   |      |       |    |  |
|  |   |      |       |    |  |
|  |   |      |       |    |  |
|  |   |      |       |    |  |

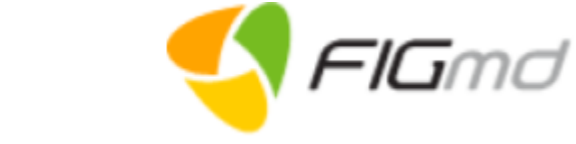

| Organization                                                                                                    |                                           |
|----------------------------------------------------------------------------------------------------|-------------------------------------------|
| <b>Organization</b> tile displays the details of your organization fetched from the Sign Up Portal.                                                                                                    |                                           |
| ORGANIZATION Demo Organization 111111, Demo Address, Elk Grove Village, Illinois OR 60007                                                                                                    | (i) MANAGE<br>ID: 1299 TIN: 888888888 (i) |
| If you wish to make any updates or add new details to the displayed information, <ul> <li>Click MANAGE.</li> <li>Opens the Organization Details page.</li> </ul> <li>Note: <ul> <li>Organization ID and TIN are auto-populated.</li> </ul></li> |                                           |

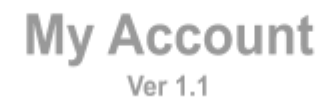

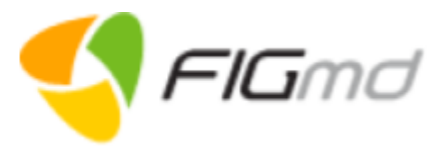

#### **Organization Details**

**Organization Details** page displays three separate sections to capture the demographic information about the organization, contact details, and the TIN<sup>2</sup>s under which this organization is billing. This information is fetched from the Sign Up portal and displayed. However, you can add/edit or delete existing details as applicable

| ORGANIZATION DETA  Name*  Demo Organization                                | ALS                                 | ID<br>1299         |                                     |                        |            | Organization Details     Make necessary     Click Save.                                  | y edits.                      |
|----------------------------------------------------------------------------|-------------------------------------|--------------------|-------------------------------------|------------------------|------------|------------------------------------------------------------------------------------------|-------------------------------|
| ADDRESS DETAILS  Number & Street*  street 3                                | Building/Suite/Floor<br>floor 3     | Zip Code*<br>71243 | City*<br>Extension X                | State *<br>V Louisiana | ×   ~      | Contact Details                                                                          |                               |
| CONTACT DETAILS           Contact Number           +1           1111111111 | Email Address<br>demoorganization@g | jmail.com          | Website<br>www.demoorganizatie<br>- | on.com                 |            | Click + ADD CO<br>add new contact<br>Edit or Delete ex<br>details.                       | DNTAC<br>at detail<br>xisting |
| CONTACT DETAILS<br>Search Existing Contact Q                               | _                                   |                    |                                     |                        | + ADD CONT | TIN Information                                                                          |                               |
| Name Original T                                                            | vne Email                           |                    | Phone                               | Alternate Phone        | Acti       |                                                                                          |                               |
| Demo User Admin                                                            | demouser@c                          | gmail.com          | +1 111111111                        |                        | Ø          | Edit or Delete ex     details.                                                           | xisting                       |
| Demo User Admin TIN INFORMATION Search Existing TIN Q                      | demouser@g                          | gmail.com          | +1 111111111                        |                        | + AD0      | <ul> <li>Edit or Delete exidentials.</li> <li>Click + ADD TIN new TIN record.</li> </ul> | xisting<br><b>N</b> to ad     |

<sup>2</sup> Tax Identification Number is an identifying nine-digit number used for tax purposes in the United States.

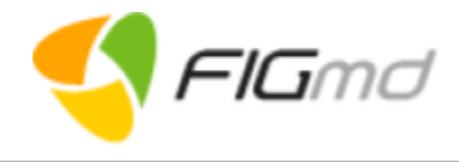

| My | Account |
|----|---------|
|    | Ver 1.1 |

| Users                      |                     |       |                   |           |                  |                                      |                              |
|----------------------------|---------------------|-------|-------------------|-----------|------------------|--------------------------------------|------------------------------|
|                            |                     |       |                   |           |                  |                                      |                              |
|                            |                     |       |                   |           |                  |                                      |                              |
|                            |                     |       |                   |           |                  |                                      |                              |
|                            |                     |       |                   |           |                  |                                      |                              |
| Select/Add<br>Organization | <u>Organization</u> | Users | <u>Clinicians</u> | Locations | <u>Technical</u> | <u>Subscribed</u><br><u>Programs</u> | <u>Available</u><br>Programs |

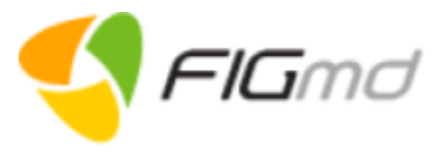

### 

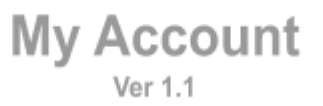

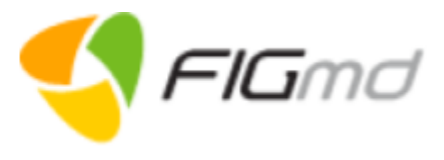

|                |                                       |                                            | Use                                                     | er Managem                     | ent          |                  |                                              |
|----------------|---------------------------------------|--------------------------------------------|---------------------------------------------------------|--------------------------------|--------------|------------------|----------------------------------------------|
| User<br>(Optio | Management page<br>onal) Search Users | displays a list of u<br>by typing the sear | sers associated with the<br>ch criteria in the search f | organization. It enab<br>ield. | les you to a | add new users an | d edit existing user details.                |
| ۲<br>۵         | < USER MANAGE                         | MENT                                       |                                                         |                                |              |                  | Add User<br>• Click + ADD USER to add a      |
| 111<br>263     | Note: Users created                   | using this option rece                     | ive a notification email and are p                      | provided access to the das     | hboard.      |                  | <b>Note:</b> Users created using this option |
| 80<br>80<br>0  | Search                                | Q                                          |                                                         |                                | I            | + ADD USER       | are provided access to the dashboard.        |
| ĽÚ             | Name                                  | Login Name                                 | Email                                                   | Phone                          | Status       | Actions          | Edit or Delete record                        |
| ورژي<br>مرژي   | Demo User                             | demouser                                   | demouser@gmail.com                                      | +1 1111111111                  | Active       | Ø                | Edit or Delete existing records.             |

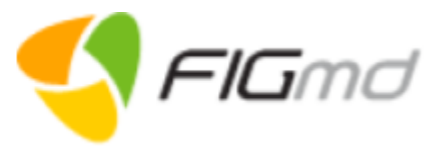

### Add User

Add User page captures basic details of the user, the program which the user will access and associated clinicians/locations.

| ADD USER                                                                                                    |                                                 |                                                        | Basic Information                                                                                                    |
|----------------------------------------------------------------------------------------------------|-------------------------------------------------|--------------------------------------------------------|----------------------------------------------------------------------------------------------------|
| Basic Information                                                                                             | Middle                                          | Last*<br>One                                           | and contact number and<br>allows to set the status of the<br>user (active or inactive).                                                                                    |
| Email Address*                                                                                                | Contact Number<br>+1 Enter Contact Number       | Active                                                 | <ul> <li>Program Information</li> <li>Captures information about</li> <li>the program the user</li> </ul>                                                                  |
| Program Information Program * Search & Select Program          Multi-Factor Authentication         No       X | <sup>Role*</sup><br>Role<br>Program Login Name* | ~                                                      | <ul> <li>would have access to,</li> <li>role of the user<br/>(Clinician or Practice<br/>Admin),</li> <li>username to login to the<br/>program.</li> </ul>                  |
| Organization<br>Organization *<br>Search & Select Organization                                                | Active                                          |                                                        | Organization<br>Captures the<br>• Active or inactive status<br>of the organization                                                                                         |
| Clinicians * <ul> <li>All Clinicians Selected</li> </ul>                                                      |                                                 | Locations * <ul> <li>All Locations Selected</li> </ul> | <ul> <li>clinicians and locations<br/>associated with the user.</li> <li>Note:</li> </ul>                                                                                  |
| O Search & Select Clinicians                                                                                  | + SAVE AND ADI                                  | Search & Select Locations                              | <ul> <li>Organization is<br/>auto-selected.</li> <li>Select specific<br/>associated<br/>clinicians/locations by<br/>typing in the relevant<br/>search criteria.</li> </ul> |

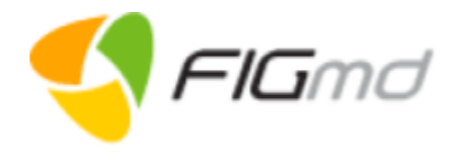

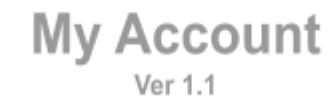

| Clinicians                        |                     |              |            |           |                  |                                      |                                     |
|-----------------------------------|---------------------|--------------|------------|-----------|------------------|--------------------------------------|-------------------------------------|
|                                   |                     |              |            |           |                  |                                      |                                     |
|                                   |                     |              |            |           |                  |                                      |                                     |
|                                   |                     |              |            |           |                  |                                      |                                     |
|                                   |                     |              |            |           | <b>-</b>         |                                      |                                     |
| <u>Select/Add</u><br>Organization | <u>Organization</u> | <u>Users</u> | Clinicians | Locations | <u>Technical</u> | <u>Subscribed</u><br><u>Programs</u> | <u>Available</u><br><u>Programs</u> |

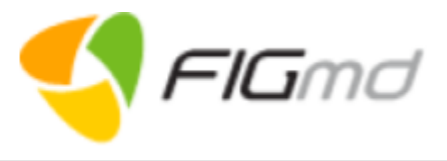

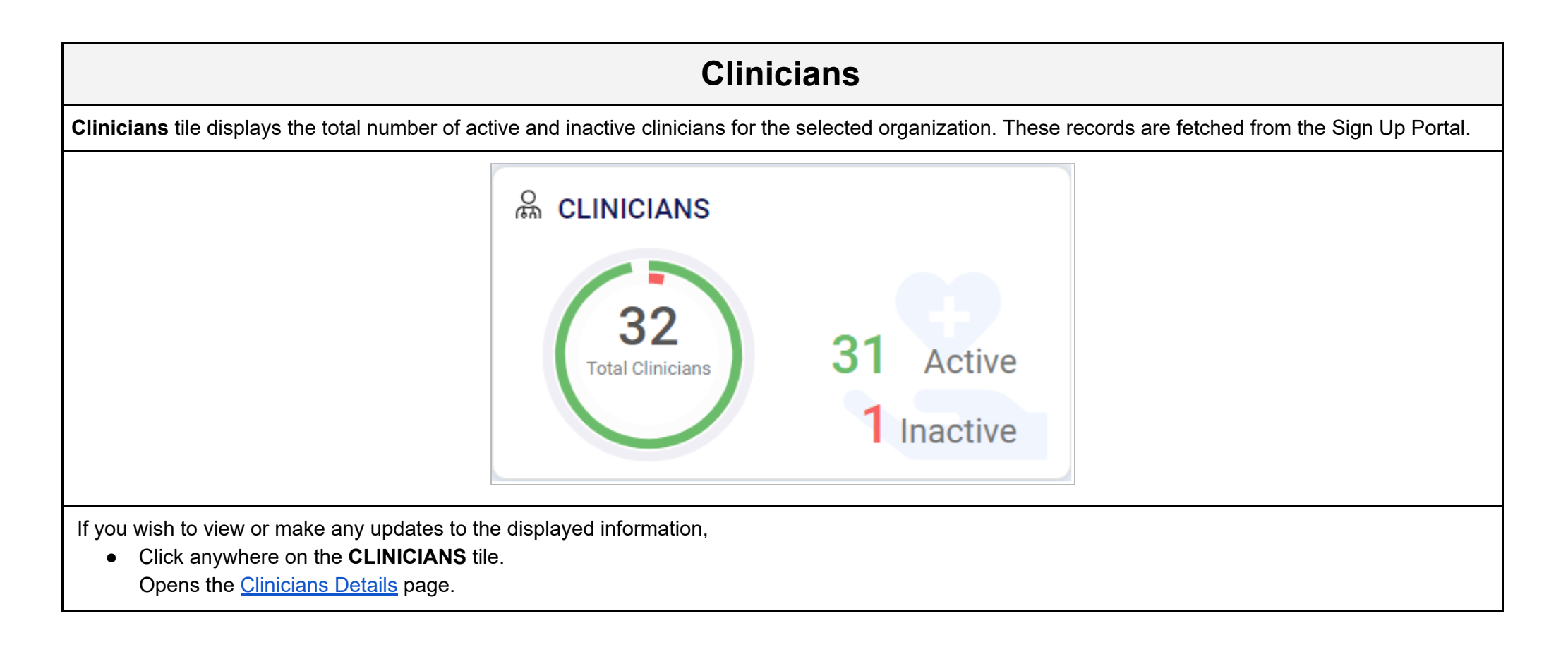

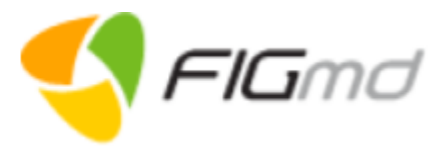

#### **Clinicians Details** Clinician Details page displays details of the clinicians associated with the organization. It enables to add new clinicians and edit or delete existing clinician details. (Optional) Search Clinician by typing the search criteria in the search field. Add/Import Clinician < CLINICIAN DETAILS Click ADD/IMPORT **CLINICIAN** Note: To add single/multiple clinician(s), click on "ADD/IMPORT CLINICIAN". Select Programs from the • + ADD/IMPORT CLINICIAN Q Search drop-down. You are directed to the Clinician milestone (Sign-Up Specialty Actions NPI Name Email Status portal) of the organization. Nurse Practitioner, Acupuncturist clinicianone@gmail.com 0 Ŵ Clinician One Active Add New Clinician Select Program Select Program × Registry 1 Registry 2 Registry 3

Setter Flamd

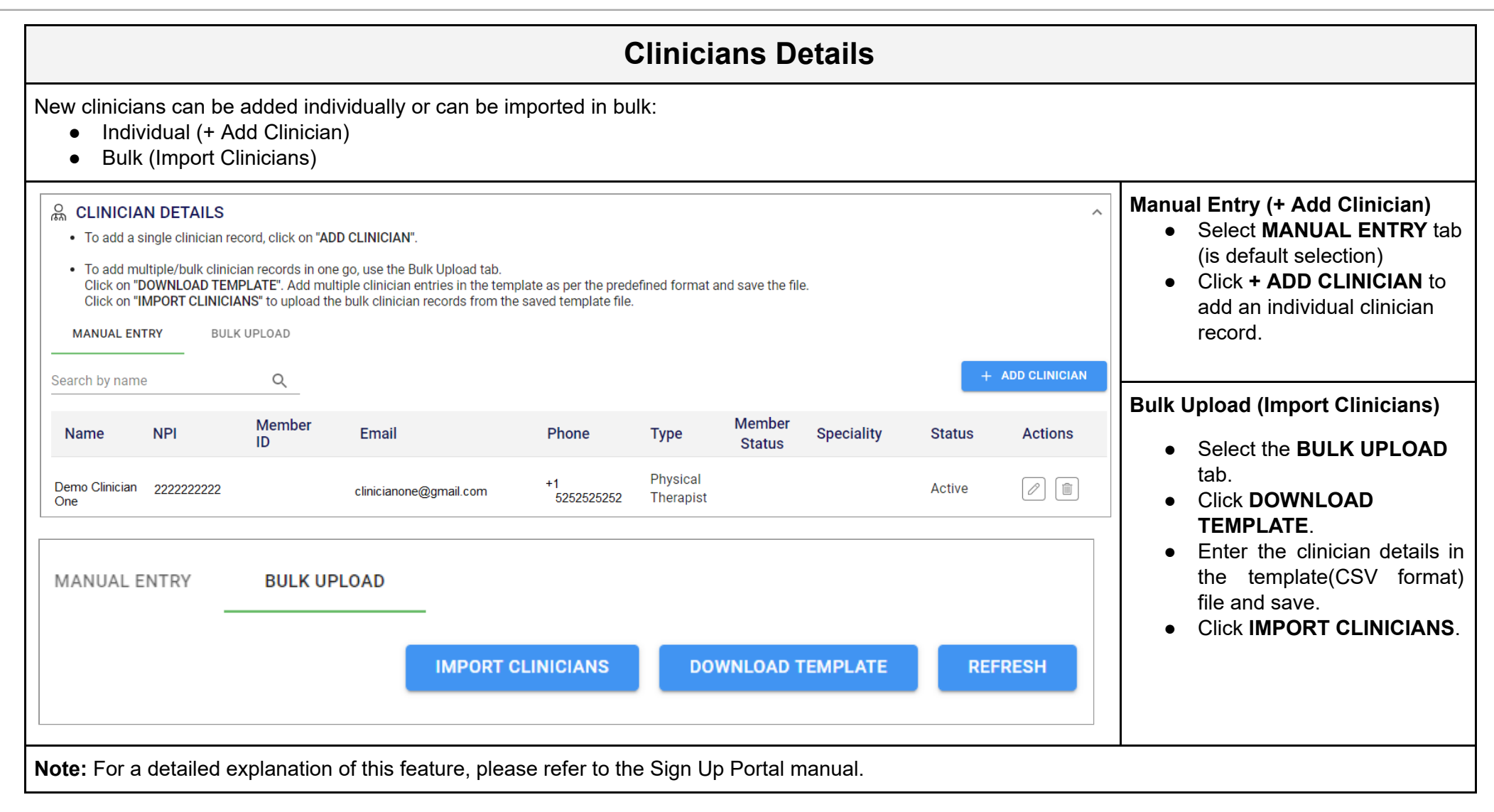

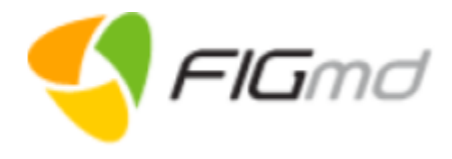

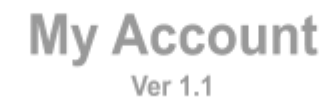

| Locations                                |                     |              |                   |           |                  |                                      |                              |
|------------------------------------------|---------------------|--------------|-------------------|-----------|------------------|--------------------------------------|------------------------------|
|                                          |                     |              |                   |           |                  |                                      |                              |
|                                          |                     |              |                   |           |                  |                                      |                              |
|                                          |                     |              |                   |           |                  |                                      |                              |
| <u>Select/Add</u><br><u>Organization</u> | <u>Organization</u> | <u>Users</u> | <u>Clinicians</u> | Locations | <u>Technical</u> | <u>Subscribed</u><br><u>Programs</u> | <u>Available</u><br>Programs |

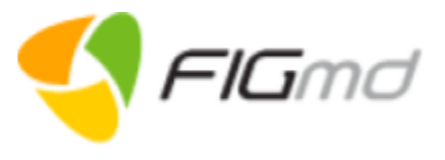

### Locations

**Locations** tile displays the total number of locations associated with the selected organization. If there are no locations associated with the practice, the displayed count is 0.

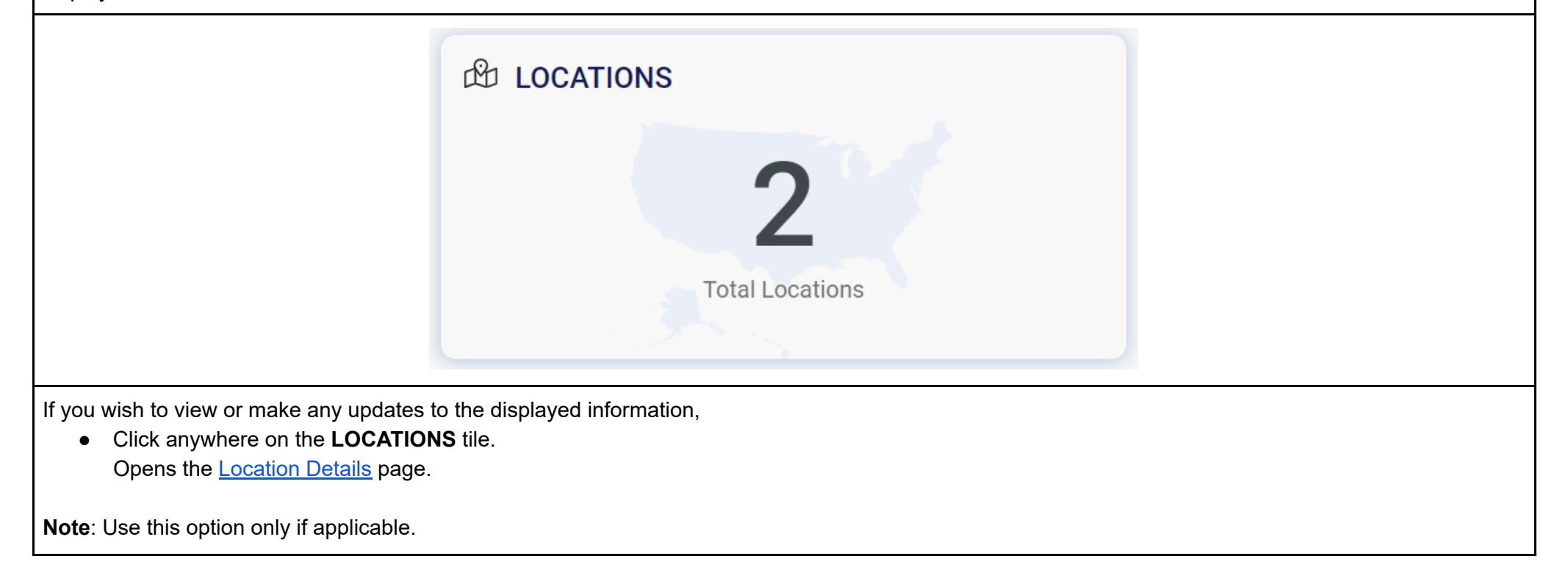

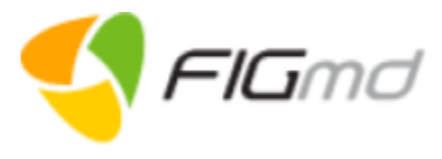

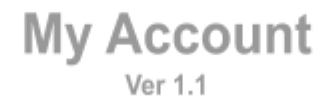

#### **Locations Details** Location Details page displays details of the locations associated with the organization. It enables adding new locations, and editing or deleting existing location details. (Optional) Search for a location by typing the search criteria in the search field. Add Location $\bigcirc$ • Click + ADD LOCATION to < LOCATION DETAILS add a new location record. + ADD LOCATION Q Search දිණු 0 ഷ Address City ZipCode Tin Location State Actions ß Edit or Delete record 0 Û Test Location Street 1 Illinois ELK GROVE VLG 60007 1111111111 Edit or Delete existing • දුරු<sub>ම්</sub> records. **Demo Location** Illinois Elk Grove Village 60007 Ø Ŵ 111111 111111111 Æ A **Note:** For a detailed explanation of this feature, please refer to the Sign Up Portal manual.

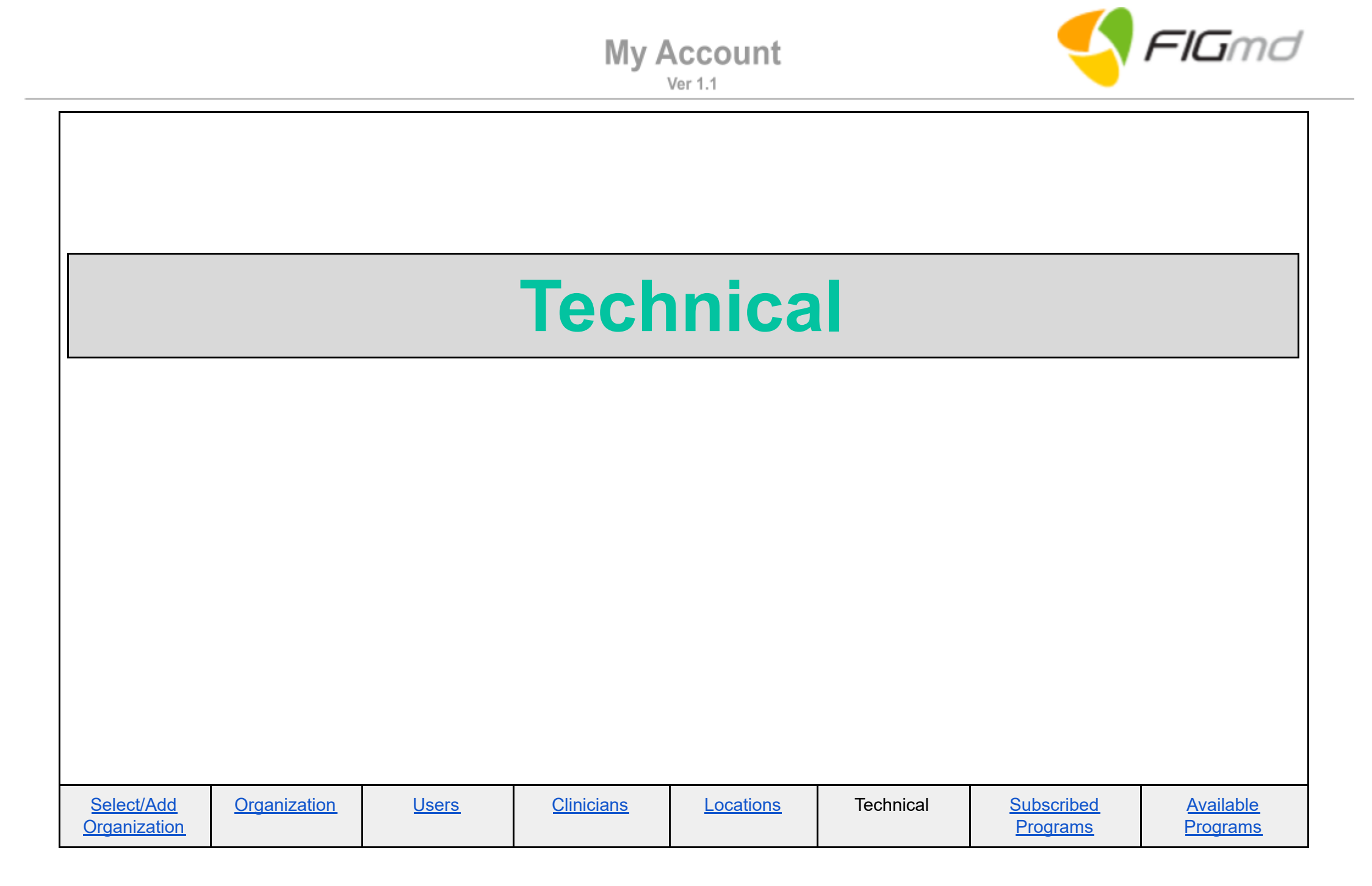

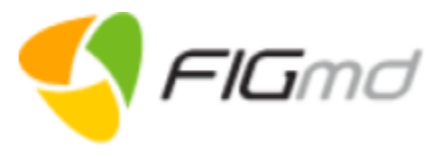

# **Technical** Technical tile displays the information about the data submission method selected by your organization. These records are fetched from the Sign Up Portal. <sup>印</sup> TECHNICAL Data Submission Method : Electronic Data Push If you wish to view or make any updates to the technical information provided during Sign Up, • Click anywhere on the **TECHNICAL** tile. Opens the Technical Details page.

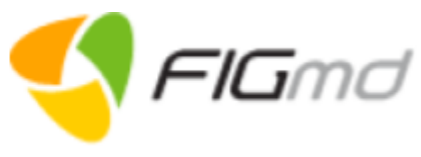

| Technical Details                                                                                                    |                                                                                                    |  |  |  |  |
|----------------------------------------------------------------------------------------------------|----------------------------------------------------------------------------------------------------|--|--|--|--|
| <ul> <li>chnical Details page displays the information about the data submission method selected by your organization during Sign Up.</li> <li>nere are two sections to the Technical Survey:         <ul> <li>Method to submit organization data</li> <li>Authorize program participation</li> </ul> </li> </ul>                                                                                                    |                                                                                                    |  |  |  |  |
| < TECHNICAL DETAILS                                                                                                    | Method to submit organization data                                                                                                    |  |  |  |  |
| HOW WOULD YOU LIKE TO SUBMIT YOUR ORGANIZATION'S DATA?                                                                                                    | Electronic Or Manual                                                                                                    |  |  |  |  |
| <ul> <li>Electronic:         <ul> <li>I would like to submit my organization's data electronically.</li> <li>Note: Your EHR/PM/Billing will either support direct interfacing with the database or you will have to push clinical data to the program. To know more about the data extraction method and understand what option your system support please click here.</li> </ul> </li> <li>Manual:         <ul> <li>I would prefer to manually enter the data required for my participation in the Registry.</li> </ul> </li> </ul> | <ul> <li>Electronic Method involves:</li> <li>Electronic Data / Pull Push</li> <li>Electronic Data Pull -<br/>FIGmd Enterprise Connector<br/>is installed and interfaces</li> </ul> |  |  |  |  |
| ELECTRONIC HEALTH RECORD (EHR)                                                                                                    | with the practice<br>EHR/PM/LIS/APIS system                                                                                                    |  |  |  |  |
| <ul> <li>Electronic - Data Pull         FIGmd's Enterprise Connector (FEC) will interface with the EHR database using read-only credentials. The FEC will auto-extract and submit the data required for my participation in the Registry.     </li> <li>Electronic - Data Push         Invalid profes to submit my organization's data on my own     </li> </ul>                                                                                                    | <ul> <li>Electronic Data Push -<br/>Submit data in predefined<br/>formats.</li> </ul>                                                                                               |  |  |  |  |
| Twould prefer to submit my organization's data on my own                                                                                                    | Manual Data Entry     Manually enter data using a     webtool.                                                                                                    |  |  |  |  |

**Note:** For a detailed explanation of this feature, please refer to the Sign Up Portal manual.

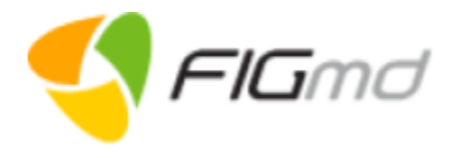

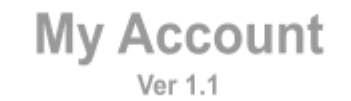

| Subscribed Programs |                     |                                        |                                           |                                                                                  |                                                                                                    |                                                                            |  |
|---------------------|---------------------|----------------------------------------|-------------------------------------------|----------------------------------------------------------------------------------|----------------------------------------------------------------------------------------------------|----------------------------------------------------------------------------|--|
|                     |                     |                                        |                                           |                                                                                  |                                                                                                    |                                                                            |  |
|                     |                     |                                        |                                           |                                                                                  |                                                                                                    |                                                                            |  |
|                     |                     |                                        |                                           |                                                                                  |                                                                                                    |                                                                            |  |
|                     |                     |                                        |                                           |                                                                                  |                                                                                                    |                                                                            |  |
| Organization        | lleere              | Clinicians                             | Locations                                 | Technical                                                                        | Subscribed                                                                                           | Available                                                                  |  |
|                     | <u>Organization</u> | Subsc         Organization       Users | Organization       Users       Clinicians | Subscribed Pro         Organization       Users       Clinicians       Locations | Subscribed Program         Organization       Users       Clinicians       Locations       Technical | Organization       Users       Clinicians       Technical       Subscribed |  |

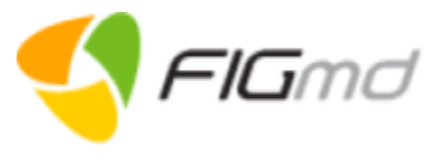

| ubscribed Pro                              | ograms (05)               |                                 |                             |                                            |                             |  |
|--------------------------------------------|---------------------------|---------------------------------|-----------------------------|--------------------------------------------|-----------------------------|--|
| REGISTRY 1<br>Know more about this program |                           | REGISTRY 2                      |                             | REGISTRY 3<br>Know more about this program |                             |  |
|                                            |                           | Know more about this            | program                     |                                            |                             |  |
| 1                                          | Active: 1                 | 26                              | Active: 25                  | 31                                         | Active: 30                  |  |
| Barticipating<br>Clinicians                | Inactive: 0               | ୍ଲି Participating<br>Clinicians | Inactive: 1                 | ക്ല Participating<br>Clinicians            | Inactive: 1                 |  |
| G Qualified but not                        | participating clinicians: | ୍ଦ୍ଧି Qualified but not         | participating clinicians: 0 | ୍ଦ୍ଧି Qualified but not                    | participating clinicians: 0 |  |

• <u>Details</u> (Opens the respective registry page to update the details of the subscribed program)

Note:

Know more about this program navigates to the respective registry website.

#### My Account Ver 1.1

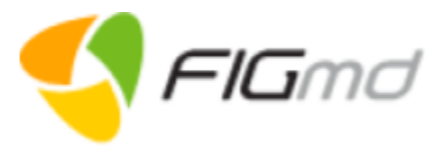

| Details    |                                           |                                           |                                  |                    |  |  |  |
|------------|-------------------------------------------|-------------------------------------------|----------------------------------|--------------------|--|--|--|
| try pag    | ge displays four milestones correspondi   | ng to the information captured d          | uring the Sign Up process in th  | e read-only mode.  |  |  |  |
| 仚          |                                           |                                           |                                  | ல் MANAGE 🔗 LAUNCH |  |  |  |
|            | 響 PROGRAM INFO                            | ୍ଲ CLINICIAN DETAILS                      | 🖺 AGREEMENT                      | S PAYMENT HISTORY  |  |  |  |
| \$<br>\$   | Program Duration : 1/1/2020 - 12/31/2020  |                                           |                                  |                    |  |  |  |
| С<br>Г     | Renewal Date : 12/31/2020                 |                                           |                                  |                    |  |  |  |
| ß          | My Plan : REGISTRY One Payment Plan       |                                           |                                  |                    |  |  |  |
| 630<br>630 | Website: https://www.registryone.com      |                                           |                                  |                    |  |  |  |
| Ð          |                                           |                                           |                                  |                    |  |  |  |
|            |                                           |                                           |                                  |                    |  |  |  |
| _          |                                           |                                           |                                  |                    |  |  |  |
| display    | ys                                        |                                           |                                  |                    |  |  |  |
| utton      | S                                         |                                           |                                  |                    |  |  |  |
| Mana       | age - (Opens the sign up portal in Edit n | node.)<br>any updates to the displayed in | oformation in any of the milesto | nes                |  |  |  |
| Laun       | nch - (Opens the Pegasus Dashboard of     | the respective registry)                  | normation in any of the mileste  | 1103.              |  |  |  |
| ſabs       |                                           |                                           |                                  |                    |  |  |  |
| Prog       | ram Info                                  |                                           |                                  |                    |  |  |  |
| Clinic     | cian Details                              |                                           |                                  |                    |  |  |  |
| Agre       | ement                                     |                                           |                                  |                    |  |  |  |
| Pavn       | nent History                              |                                           |                                  |                    |  |  |  |

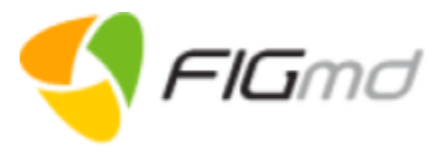

| Program Info<br>The tab displays the duration of the<br>subscribed program, its renewal<br>date, plan details and a link to the<br>registry website.                                                                                             |                                                              | 양<br>Program D<br>Renewal D<br>My Plan : I<br>Website: htt | PROGRAM INFO<br>Duration : 1/1/2020 - 12/31/2020<br>Date : 12/31/2020<br>REGISTRY One Payment Plan |                     |
|----------------------------------------------------------------------------------------------------|--------------------------------------------------------------|------------------------------------------------------------|----------------------------------------------------------------------------------------------------|---------------------|
| Clinicians Details<br>The tab displays the list of clinicians<br>associated with the registry.<br>These are further classified under<br>two tabs:<br>• Participating Clinicians -                                                                | 密 PROGRAM INFO<br>Participating Clinicians Quali<br>Search C | ្ល្លា CLINICIAN E                                          | DETAILS AGREEMENT                                                                                  | PAYMENT HISTORY     |
| <ul> <li>(Subscribed to the program)</li> <li>Qualified But Not Participating<br/>Clinicians - (Qualified but not<br/>subscribed to the program)<br/>Use the Manage option to<br/>enroll the qualified clinicians in<br/>the program.</li> </ul> | Name<br>DEMO CLINICIAN                                       | NPI<br>1111111111                                          | Enrollment Start Date                                                                              | Enrollment End Date |

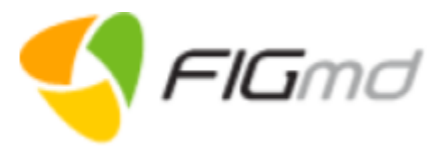

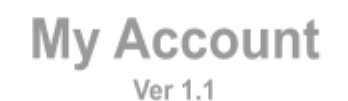

| <ul> <li>Agreement</li> <li>The tab displays the details of the signed agreement.</li> </ul> | 總 PROGRA                              | AM INFO                                       | ୍ଲ CLINICIAN      | I DETAILS              | A                       | GREEMENT             | PA                            | MENT HISTORY |
|----------------------------------------------------------------------------------------------|---------------------------------------|-----------------------------------------------|-------------------|------------------------|-------------------------|----------------------|-------------------------------|--------------|
| <ul> <li>Download the signed<br/>agreement for your reference.</li> </ul>                    | Agreement<br>Registry Participation A | Created On<br>Agreement 05/26/2020            | Status<br>Signed  | Signed By<br>Demo User | Signed On<br>05/26/2020 | Sign Type<br>E-Sign  | Contact<br>demouser@gmail.com | Download     |
| <ul><li>Payment History</li><li>The tab displays the details of</li></ul>                    | 磐 PROGRA                              | M INFO                                        | ୍ଲ CLINICIAN DET/ | AILS                   | 🖹 AGRI                  | EEMENT               | PAYMENT                       | HISTORY      |
| <ul> <li>Download the PDF copy of the invariant</li> </ul>                                   | Paid By<br>Demo User                  | Transaction ID<br>pi_1GmvJNFj9zu32ZIMISwRuui4 |                   | Transaction Date       | :                       | Status<br>Successful | Amount Paid (\$)<br>10        | Actions      |
| INVOICE.                                                                                     |                                       |                                               |                   |                        |                         |                      |                               |              |

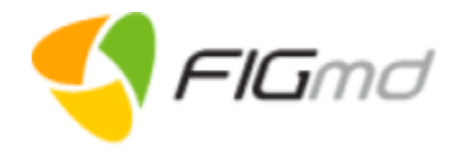

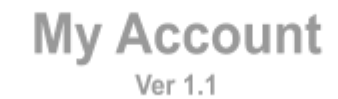

|                            |                     | Avail        | able              | Pro       | gram             | S                      |                       |
|----------------------------|---------------------|--------------|-------------------|-----------|------------------|------------------------|-----------------------|
|                            |                     |              |                   |           |                  |                        |                       |
| Select/Add<br>Organization | <u>Organization</u> | <u>Users</u> | <u>Clinicians</u> | Locations | <u>Technical</u> | Subscribed<br>Programs | Available<br>Programs |

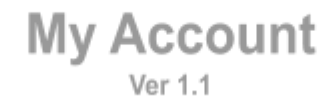

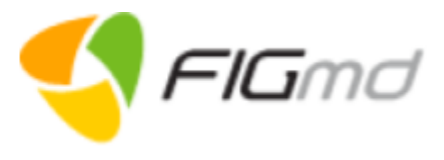

#### **Available Programs**

**Available Programs** page displays the registry tiles with the total number of clinicians qualified for the respective programs based on matching taxonomy. Practice Admin or Multi-practice Admins can enroll the qualified clinicians to these programs. **Note**: This feature is configurable as per registry specification.

| Available Programs (3)                                                                |                              |                                         |
|---------------------------------------------------------------------------------------|------------------------------|-----------------------------------------|
| REGISTRY 4                                                                            | REGISTRY 5                   | REGSITRY 6                              |
| Know more about this program                                                          | Know more about this program | Know more about this program            |
| ස Qualified Clinicians: 38                                                            | 읎 Qualified Clinicians: 42   | 읎 Qualified Clinicians: <mark>32</mark> |
| ENROLL (2) DETAILS                                                                    | ENROLL (2) DETAILS           | ENROLL (2) DETAILS                      |
| ch tile displays<br>• Total number of clinicians qualified for the r<br>• Two Buttons | respective program           |                                         |

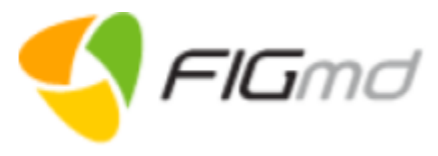

|                                                                      |                         | Deta                                                                   | ils                               |            |  |
|----------------------------------------------------------------------|-------------------------|------------------------------------------------------------------------|-----------------------------------|------------|--|
| Registry page displays infor                                         | mation al               | bout the registry and details of the qualified                         | clinicians in the read-only mode. |            |  |
|                                                                      | 仚                       | < REGENT                                                               |                                   | (i) ENROLL |  |
|                                                                      | □<br>?@                 | 響 PROGRAM INFO                                                         | ි CLINICIAN DETAILS               |            |  |
|                                                                      | 0<br>M                  | Website: https://www. <registryname>.org/</registryname>               |                                   |            |  |
|                                                                      | Ê                       |                                                                        |                                   |            |  |
|                                                                      | දරා <sub>ම</sub>        |                                                                        |                                   |            |  |
|                                                                      | Ð                       |                                                                        |                                   |            |  |
|                                                                      |                         |                                                                        |                                   |            |  |
| Page displays                                                        |                         |                                                                        |                                   |            |  |
| <ul> <li>Enroll - (Opens the s<br/>Use this option if you</li> </ul> | sign up po<br>u wish to | ortal to enroll to the respective registry)<br>enroll in the registry. |                                   |            |  |
| Two Tabs <ul> <li>Program Info</li> <li>Clinician Details</li> </ul> |                         |                                                                        |                                   |            |  |

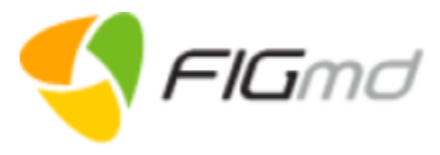

| My | Ac | co | u | nt |  |
|----|----|----|---|----|--|
|----|----|----|---|----|--|

| Program Info                                                     |                       | Clinician Details |                                                      |                                           |                                                                |                                          |  |
|------------------------------------------------------------------|-----------------------|-------------------|------------------------------------------------------|-------------------------------------------|----------------------------------------------------------------|------------------------------------------|--|
| <b>Program Info</b> tab displays a link to the registry website. |                       | Cli               | <ul><li>nicians Details</li><li>Use the En</li></ul> | tab displays the <b>roll</b> option to er | e list of clinicians qualifie<br>nroll the qualified cliniciar | d for the program.<br>ns in the program. |  |
|                                                                  | ្លា CLINICIAN DETAILS |                   | 鬯 PROGRAM INFO                                       |                                           | ୍ଲ CLINICIAN I                                                 | DETAILS                                  |  |
|                                                                  |                       |                   | Qualified Cliniciar                                  | ns For Program                            |                                                                | Total Clinicians: 3                      |  |
| Website: https://www. <registryname>.org/</registryname>         |                       |                   | Search                                               | Q                                         |                                                                |                                          |  |
|                                                                  |                       |                   | Name                                                 | NPI                                       | Contact Details                                                | Specialty                                |  |
|                                                                  |                       |                   | Clinician One                                        | 1063049310                                | clinicianone@gmail.com                                         | Family Medicine                          |  |
|                                                                  |                       |                   | Clinician Two                                        | 1346269248                                | cliniciantwo@gmail.com                                         | Mental Health                            |  |
|                                                                  |                       |                   | Clinician Three                                      | 1538206891                                | clinicianthree@gmail.com                                       | Psychologist                             |  |
|                                                                  |                       |                   |                                                      |                                           |                                                                |                                          |  |